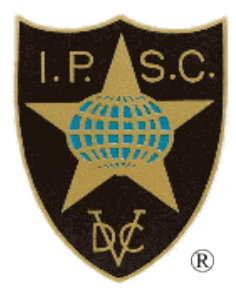

# Match Registration and Sanctioning

IPSC PO Box 15661 1001 NA Amsterdam The Netherlands

Email: president@ipsc.org Web Site: www.ipsc.org

Monday, June 25, 2018

MatchRegistration.docx

## **Table of Contents**

| L |
|---|
|   |
| L |
| ) |
| ) |
| 3 |
| 3 |
| ł |
| 5 |
| 5 |
|   |

# Introduction

This document describes the process for registering and sanctioning an IPSC match. It should be reviewed in conjunction with the Match Registration Workflow diagram.

## Background

There are 5 levels of IPSC matches:

- LEVEL I Match (example: local weekend club match)
- LEVEL II Match (example: inter-club monthly match)
- LEVEL III Match (example: large Regional match)
- LEVEL IV Match (example: Continental Championship)
- LEVEL V Match (example: World Shoot)

IPSC Level III and above matches are registered with IPSC headquarters. They are published on the IPSC Calendar for the world to see. They go through a sanctioning process to be officially recognized as an IPSC match.

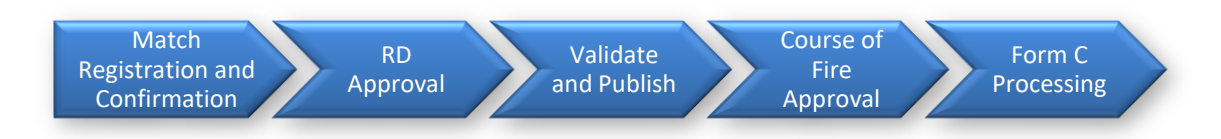

## **Match Registration**

IPSC Level III matches are registered online using the public IPSC web site. The status of a publically registered Level III match goes through several stages on the way to becoming a sanctioned match. These stages are illustrated in the <u>Match Registration Workflow</u> diagram.

#### Confirmation

The match submitter fills in the <u>online match registration form</u>. The match is recorded in the match database as an unconfirmed match. An email is sent to the match submitter, with a copy to the RD, informing him that he must click on the link in the email to confirm registration of the match. The email looks like this:

You must use the link below to confirm your match registration. Until you do this, your match will not be activiated. http://www.ipsc.org/matches/regmatex.php?ref=annnnnn This is your match reference number: annnnnn If you want to make any changes to your match registration, you can use the same link above to submit your change request. MATCH SUMMARY \_\_\_\_\_ Match Name: matchName Region: regionName City: cityState Club: clubName Match Date: matchDate Sanction Status: Unconfirmed match To see full details, click on the link above. After you confirm the match, your RD will be notified and he must log in to the RD's protected page to approve it. The Match will not appear in the IPSC Calendar without the RD's approval. Thank you for using the IPSC Match Registration system. When the match submitter clicks on the link in the email, the match status is updated to show it is a confirmed match. An email is sent to the RD requesting approval of the match. The email looks like this: Dear RD. An IPSC match has been submitted by submitterName for your approval. Please click on the link below to approve or deny this match. http://www.ipsc.org/matches/rdApproval.php?ref=annnnnn

```
If required, you can contact the match submitter at this email address: submitterEmail
```

```
DVC
IPSC HQ
```

An update notification email is sent to registration@ipsc.org, as shown below:

```
This registered match was updated:
https://www.ipsc.org/protected/admin/matchEdit.php?id=nnnn
```

At this stage, the match does not appear on the IPSC Calendar.

#### **RD** Approval

The RD can either approve or deny the match.

If the RD approves the match, an email is sent to <u>registration@ipsc.org</u>, as shown below:

```
This registered match was approved by the RD:
https://www.ipsc.org/protected/admin/matchEdit.php?id=nnnn
```

If the RD denies approval of the match, an email is sent to the match submitter, with a copy to registration@ipsc.org, as shown below:

```
This registered match was DENIED by the RD:

Match Name: matchName

Reference: annnnnn

Region: regionName

City: cityState

Club: clubName

Match Date: matchDate

It has been deleted.
```

Sometimes the RD does not either approve or deny the match. It is possible for the Secretary to mark a match as approved by the RD, but this should be done only in exceptional circumstances.

#### Validate and Publish

When a match has been confirmed and approved, it must be validated. It is the Secretary's responsibility to validate each confirmed match approved by the RD. When it has been validated, it is published on the IPSC Calendar and an email is generated to the course of fire submitter, with a copy to the RD. The email is shown below:

#### **Course of Fire Approval**

The course of fire submitter clicks on the sanctioning request link in the above email and fills in the online match sanctioning form. In addition to checking the list of Level III Match Guidelines and Requirements, the course of fire submitter must enter the name and email address of the Range Master for the match.

When the form is submitted, an email is generated to the course of fire submitter containing a link for submitting the sanction package. The email is shown below:

The course of fire submitter must prepare the match sanctioning package and attach it to the email created when he clicks on the specified link. This sends the sanctioning package to the Sanctioning Director.

The Sanctioning Director selects the match from his Match Sanction List and updates the match status to "Sanction package received." The Sanctioning Director has the match package vetted by one of the course of fire committee members.

If the course of fire is approved, the Sanctioning Director selects the match from his Match Sanction List and approves it. This updates the match status to "Awaiting Form C" and generates an email to the course of fire submitter. The email is shown below:

If the course of fire is denied, the following email is sent to the course of fire submitter:

#### Form C Processing

When the course of fire submitter clicks on the Form C link in the course of fire approval email, he is presented with an online Form C to fill in. He must check the list of requirements and recommendations and provide the names of the Match Director, Range Master and Stats Director. When the Form C is submitted, an email is generated and sent to registration@ipsc.org, as shown below:

```
Form C has been submitted for this match.
https://www.ipsc.org/protected/admin/matchEdit.php?id=nnnn
Match Name: matchName
Discipline: discipline
Ref: annnnnn
Region: regionName
City: cityState
Club: clubName
Match Date: matchDate
Sanction Status: Form C submitted
```

By clicking on the link in the email, the Secretary can edit the match details. He can mark the match as sanctioned, which sets the sanction status to "Sanctioned match". The system generates an email to the course of fire submitter, with copies to the RD and the Range Master. The email is shown below:

#### Match Results and Medals Processing

After the match has completed, the results must be submitted online. The results submitter receives an email requesting confirmation of the match results. The email is shown below:

Please use the link below to confirm your match results. Until you do this, your match results will not be posted on the IPSC Web site. https://www.ipsc.org/results/submatex.php?ref=annnnnn If you want to make any changes to your match results, you can use the same link above to submit your change request. MATCH SUMMARY \_\_\_\_\_ Match Name: matchName Region: regionName City: cityState Club: clubName Match Date: matchDate RESULTS SUMMARY \_\_\_\_\_ Match Director: matchDir Range Master: rangeMaster Stats Director: statsDir To see full details, click on the link above. Thank you for using the IPSC Match Registration system.

When the results submitter clicks on the link in the email, the results are confirmed and an email is sent to registration@ipsc.org, as shown below:

The results for this registered match were confirmed: https://www.ipsc.org/protected/admin/resultsEdit.php?p=r&id=nnnn

The Secretary verifies the results and updates the results entry. The number of medals required is calculated according to the results. An email is generated and sent to medals@ipsc.org. The email is shown below:

```
The following match has been sanctioned and results verified:
MATCH SUMMARY
_____
    Match Name: matchName
        Region: regionName
          City: cityState
          Club: clubName
    Match Date: matchDate
Sanction Status: statusDesc
 Email address: emailAddr
Please send nn medals to this address:
medalsName
medalsAddr1
medalsAddr2
medalsAddr3
medalsAddr4
Contact Phone Number: medalsPhone
Click on this link when the medals have been sent:
   http://www.ipsc.org/sanction/medalsSent.php?id=nnnn
```

The medals shipper receives the above email, packages and sends the medals to the address in the email, which is the address of the Regional Director.

The medals shipper clicks on the link in the email. This causes the system to update the match status to "Medals sent" and generates an email to the course of fire submitter, with a copy to <u>registration@ipsc.org</u> and the Regional Director, as shown below:

The Regional Director sends the medals to the match officials. This completes the match registration and sanctioning process.